## Configuring and using Remote Desktop

Please reference this URL <u>https://support.microsoft.com/en-us/help/4028379/windows-10-how-to-use-remote-desktop</u>

## What is Remote Desktop

Remote Desktop is a tool used to remotely access and control the PC in your office from another PC or laptop.

## How to set up Remote Desktop

- On the device you want to connect to, select Start > Type "Allow remote access" > turn on Allow remote connections to this computer. By Default, this is enabled on your SRU issued PC.
- Make note of the full computer name under the Computer Name tab. You'll need this later. The computer name includes the characters before .srunet.sruad.edu. On most SRU issued PCs, the PC name can also be found on the lower right side of the desktop.

| System Properties                                                                                               | ×            |
|----------------------------------------------------------------------------------------------------|--------------|
| Computer Name Hardware Advanced System Protect                                                                  | tion Remote  |
| Remote Assistance                                                                                               |              |
| Allow Remote Assistance connections to this computer                                                            |              |
| What happens when I enable Remote Assistance?                                                                   |              |
| [                                                                                                    | Advanced     |
| Remote Desktop                                                                                                  |              |
| Choose an option, and then specify who can connect.                                                             |              |
| O Don't allow remote connections to this computer                                                               |              |
| Allow remote connections to this computer                                                                       |              |
| Allow connections only from computers running Remote<br>Desktop with Network Level Authentication (recommended) |              |
| Help me choose                                                                                                  | Select Users |
| OK Can                                                                                                    | cel Apply    |

## How to Connect to your office PC using Remote Desktop

- 1. Prior to connecting to your PC with Remote Desktop you will need to establish a VPN connection with SRU. <u>See documentation</u>
- 2. On your remote PC, open the Remote Desktop App by typing "remote desktop" in the search.
- 1. Type in the PC name of your Office PC. And press "Connect"
- 2. Provide your Username and password.